(/content/www/ru/ru/homepage.html) Russia (Русский)

## ∞ 🖨

# Инструкция для Intel<sup>®</sup> Compute Stick STK1AW32SC

Последняя редакция: 11-Jan-2017 Идентификатор статьи: 000018134

Описание продукции

## Щелкните по темам для расширения содержания:

Collapse all

| Параметр                      | Описание                                                        |
|-------------------------------|-----------------------------------------------------------------|
| Порт HDMI*                    | Разъем HDMI                                                     |
| Световой индикатор<br>питания | Индикатор питания - синий                                       |
| MicroSD*                      | Слот карты памяти MicroSD                                       |
| Безопасность                  | Кабельное открытие безопасности                                 |
| <i>ऽ</i> ङ <del>्</del> च.    | Порт USB 3.0                                                    |
| ÷                             | Порт USB 2.0                                                    |
| BV DC                         | Разъем для подключения основного кабеля питания системной платы |
| Ċ                             | Кнопка питания                                                  |

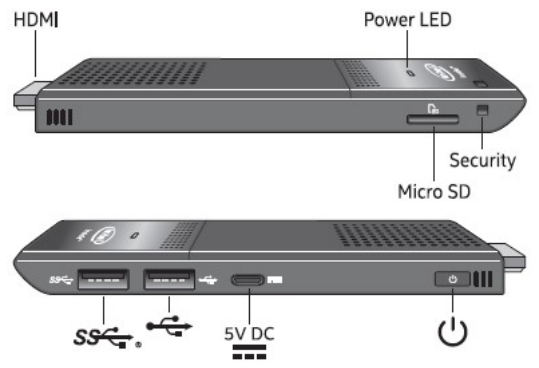

#### Выберите разъем питания

Выберите прикрепление разъема питания для своей области. Все прикрепления разъема не могут быть включены в поле.

| Страна                    | Включите прикрепление |
|---------------------------|-----------------------|
| Соединенные Штаты, Япония |                       |
| Великобритания            | Co                    |

| Аргентина              | (/content/www/ru/ru/hc<br>Ru | mepage.html)<br>ssia (Русский) |
|------------------------|------------------------------|--------------------------------|
| Австралия              |                              |                                |
| Бразилия               |                              |                                |
| Китай                  | ß                            |                                |
| Европейское Сообщество |                              |                                |
| Индия                  | 58,50                        |                                |
| Южная Корея            |                              |                                |

Двигайте прикрепление разъема на адаптер питания.

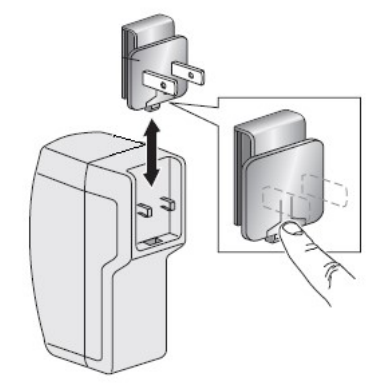

Включенный адаптер питания и кабель должны использоваться для включения Intel® Compute Stick. Использование любого другого адаптера питания, источника питания или кабеля не поддерживается.

## Подключите клавиатуру и мышь

Intel® Compute Stick поддерживает любое следующее:

| (/content/www/ru/ru/home<br>Russia<br>Кабельная клавиатура USB и мышь, подключенная к<br>портам на Compute Stick Intel.                                                                                                    | page.html)<br>(Pycckum)     |
|----------------------------------------------------------------------------------------------------|-----------------------------|
| Беспроводная клавиатура USB и мышь, используя<br>аппаратный ключ USB.                                                                                                    | wireless keyboard and mouse |
| Bluetooth* клавиатура и мышь.<br>Следуйте инструкциям, шедшим с клавиатурой и мышью<br>для сопряжения их к встроенному bluetooth-устройству<br>Compute Stick Intel.<br>Вы, возможно, должны временно соединить кабельную<br>мышь и клавиатуру к Compute Stick Intel для сопряжения<br>bluetooth-устройств. |                             |

Примечание Клавиатура и мышь не включены.

Для списка протестированных клавиатур и мышей, пойдите в страницу Протестированное периферийное устройство (/content/www/ru/ru/support/boardsand-kits/intel-compute-stick/000017555.html) на Сайте поддержки.

#### Соединитесь непосредственно с дисплеем

Включите Intel<sup>®</sup> Compute Stick непосредственно в стандартный порт HDMI по телевидению или монитору. Compute Stick Intel расширится приблизительно на 4.5 дюйма (113 мм) из порта HDMI.

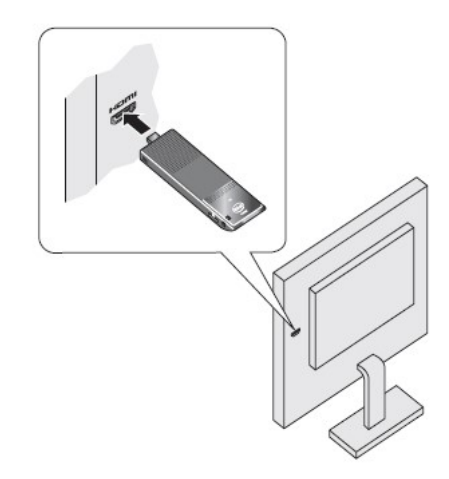

#### Соединитесь с дисплеем с кабелем расширителя HDMI

Если существует ограниченное пространство вокруг порта HDMI телевидения или монитора, чтобы позволить Вам включать Intel® Compute Stick непосредственно в порт, используйте гибкий кабель расширителя HDMI, прибывший в поле.

- 1. Включите Compute Stick Intel в розеточный конец кабеля расширителя (А).
- 2. Включите почтовый конец кабеля расширителя в порт HDMI по телевидению или монитору (B).

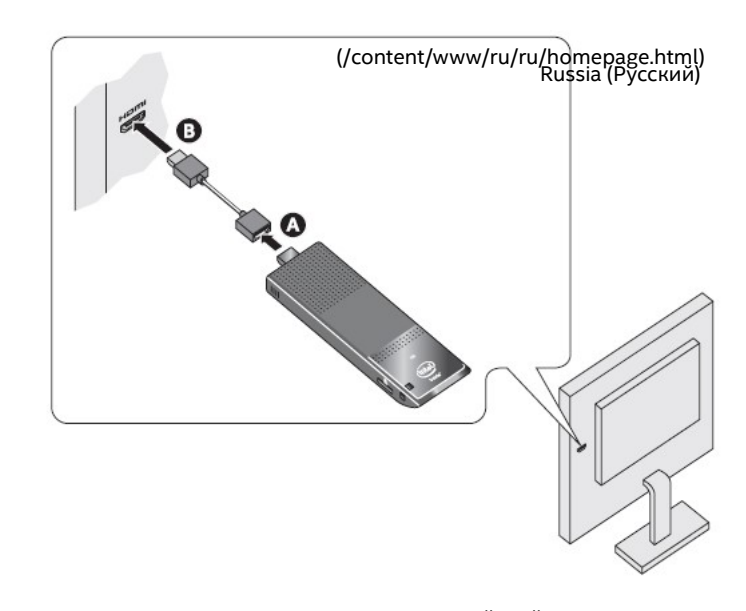

Для списка протестированных клавиатур и мышей, пойдите в страницу Протестированное периферийное устройство (/content/www/ru/ru/support/boardsand-kits/intel-compute-stick/000017555.html) на Сайте поддержки.

#### Включение устройства

Включите адаптер питания в источник переменного тока (А). Подключите кабель питания (В) к Intel® Compute Stick как показано.

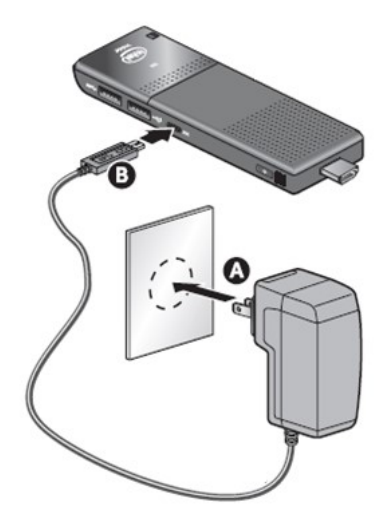

Compute Stick Intel загрузится автоматически, когда будет применено питание.

Закройте Compute Stick Intel, используя процесс стандартного выключения компьютера для Windows\*.

Последующие включения питания сделаны только, нажав кнопку питания на стороне Compute Stick Intel.

| Примечание | <ul> <li>Сотриte Stick Intel разработан для использования до 10 Вт питания.</li> <li>Порты USB по телевизорам или мониторам не подают достаточно питания для Compute Stick Intel.</li> <li>При попытке использовать порт USB по телевидению для включения Compute Stick Intel, это вероятные признаки:</li> <li>Это не включает.</li> <li>Это включает, но не загружается.</li> <li>Это включает, но не загружается операционная система.</li> <li>Это включает и загрузки операционной системы, но это работает очень медленно, перезагрузки, или запирается.</li> </ul> |
|------------|----------------------------------------------------------------------------------------------------|
|------------|----------------------------------------------------------------------------------------------------|

#### Используйте порты USB

Используйте USB 2.0 или 3.0 порта к:

- Установите программное обеспечение от CD или DVD в оптическом диске USB. //content/www/ru/ru/nomepage.ntml)
   Скопируйте или мультимедийные файлы доступа (такие (Кускизий)ка и
- Скопируйте или мультимедийные файлы доступа (тавзие (Раусскузий)ка и фотографии) на внешнем диске USB.

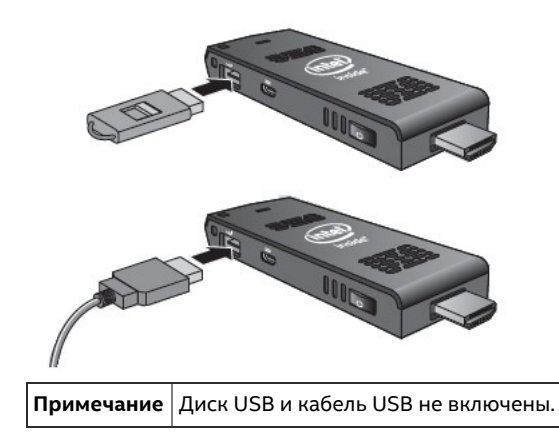

Для списка протестированных устройств USB пойдите в страницу Протестированное периферийное устройство (/content/www/ru/ru/support/boardsand-kits/intel-compute-stick/000017555.html) на Сайте поддержки.

#### Подключите КОНЦЕНТРАТОР USB к порту USB

Соединение концентратора USB к Intel® Compute Stick обеспечивает дополнительные порты USB. Мы рекомендуем использовать только приводимые в действие концентраторы USB.

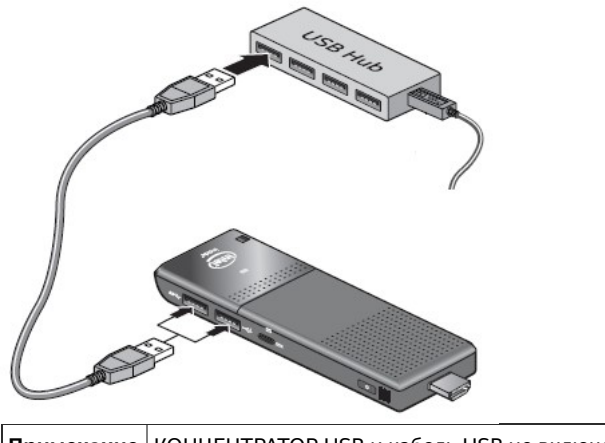

Примечание КОНЦЕНТРАТОР USB и кабель USB не включены.

#### Используйте MicroSD\* порт Карты

Intel® Compute Stick поддерживает размеры карты памяти microSD от 8 ГБ до 128 ГБ.

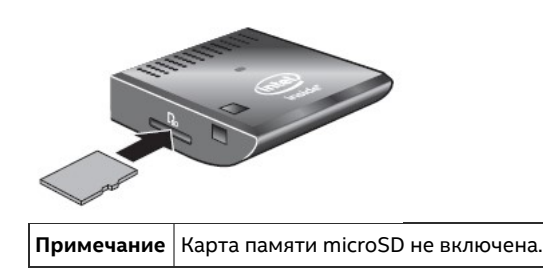

Для списка протестированных клавиатур и мышей, пойдите в страницу Протестированное периферийное устройство (/content/www/ru/ru/support/boardsand-kits/intel-compute-stick/000017555.html) на Сайте поддержки.

#### Защитите Intel® Compute Stick

Установите кабельный цикл безопасности в безопасности, открывающейся на краю Intel® Compute Stick. Открытие безопасности составляет 3 мм х 3 мм.

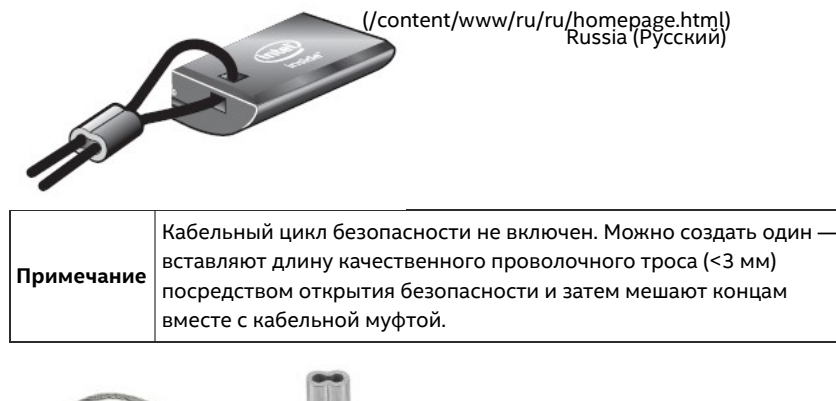

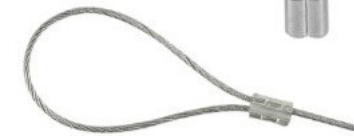

#### Первая начальная загрузка

В первый раз, когда Вы загружаете Intel® Compute Stick STK1AW32SC, Windows® 10 будет вести Вас через следующие шаги:

- 1. Выберите свой язык.
- 2. Примите условия лицензионного соглашения Windows.
- 3. Соединитесь с сетью (этот шаг является дополнительным).
- 4. Выберите Явно выраженные настройки или Настроить.
- 5. Создайте название счета и пароль.
- 6. Завершено.

#### Подключение к беспроводной сети

Соединяться с беспроводной сетью:

- 1. Щелкните по значку беспроводной сети в области уведомлений панели задач.
- 2. Щелкните по своей сети, и затем нажмите Подключение.
- 3. Введите в ключе защиты или пароле.

#### Восстановление операционной системы

Существует Windows\* раздел восстановления на Intel® Compute Stick. Можно использовать это, чтобы обновить, сбросить, или восстановить Windows. Вот, что каждое из этих действий сделайте:

| Обновить | <ul> <li>Если Ваш ПК не работает, а также он однажды сделал, и Вы не знаете, почему, можно обновить ПК, не удаляя ни одного из персональных файлов или изменив настройки. Это - то, что происходит с Обновлением:</li> <li>Файлы и персональные настройки не изменятся</li> <li>Настройки компьютера будут возвращены к их значениям по умолчанию</li> <li>Приложения от Windows Store будут сохранены</li> <li>Будут удалены приложения, установленные от дисков или веб-сайтов</li> <li>Список удаленных приложений будет сохранен на настольном ПК</li> </ul> |
|----------|----------------------------------------------------------------------------------------------------|
| Сбросить | <ul> <li>Если Вы хотите переработать свой ПК, отдать его или запуститься с<br/>него, можно сбросить его полностью. Этот процесс удалил все и<br/>переустанавливает Windows. Это - то, что происходит со Сбросом:</li> <li>Все персональные файлы и приложения будут удалены</li> <li>Настройки компьютера будут возвращены к их значениям по<br/>умолчанию</li> </ul>                                                                                                    |

| Если Вы думаете присожиение и или правение присожиение и или правение присожиение и или правение проблемы со своитя по констравение и установили вызванные проблемы со своитя по констравение и восстановить Windows назад к более раннему моменту времени, названному точкой восстановления. Системное Восстановление изменяет Ваши персональные файлы, но оно могло бы удалить недавно установленные приложения и драйверы. | не |
|----------------------------------------------------------------------------------------------------|----|
|----------------------------------------------------------------------------------------------------|----|

Предупреждение Прежде, чем выполнить это действие, убеждаться скопировать все персональные данные к внешнему хранению.

Получить доступ к мультимедиа восстановления:

- Если Windows загружается от запуска Windows, введите в Восстановлении и выберите Опции восстановления. Посмотрите, Как обновить, сбросить, или восстановить Ваш ПК (http://windows.microsoft.com/en-us/windows-8/restorerefresh-reset-pc) для полных подробных данных о том, как использовать опции восстановления.
- Если Windows не удается загрузиться, процесс восстановления должен автоматически запуститься.
- Если Восстановление автоматически не запускается, можно попытаться инициировать его при нажатии **F8** во время загрузки (когда Вы видите быстрый **"F8 для Активации Windows 8.1 Recovery Mode"**).

Выполните шаги восстановления.

|            | <ul> <li>Восстановление может занять 1½ часов или дольше</li> </ul> |
|------------|---------------------------------------------------------------------|
|            | завершаться.                                                        |
| Примечание | • Компьютер, могло бы казаться, остановился бы во время             |
| -          | восстановления.                                                     |
|            | • Не закрывайте компьютер во время процесса восстановления.         |
|            |                                                                     |

#### Держите в курсе BIOS и драйверы

#### BIOS

Последние обновления BIOS доступны на Центре загрузки (https://downloadcenter.intel.com/ru/product/91065). Обратитесь к инструкциям обновления BIOS (/content/www/ru/ru/support/boards-and-kits/intel-computestick/000005961.html) для получения информации об обновлении BIOS Intel® Compute Stick's.

#### Драйверы

Графические адаптеры, беспроводная связь и Bluetooth\* драйверы доступны на Центре загрузки (https://downloadcenter.intel.com/ru/product/91065). Драйверы аудиоподсистемы HDMI включены в корпус драйвера графической подсистемы.

Windows Updates\* может установить обновления драйверов автоматически.

 Этот материал подготовлен с использованием человеческого и машинного перевода для удобства пользователей. Данная информация предоставляется в ознакомительных целях и не должна расцениваться как исключительная, либо безошибочная.

# Эта статья относится к:

Intel® Compute Stick STK1AW32SC (/content/www/ru/ru/support/boards-and-kits/intel-compute-stick/intel-compute-stick-stl

## Вам нужна дополнительная помощь?

Контактная информация (/content/www/ru/ru/support/contact-support.html)